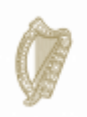

An Roinn Iompair Turasóireachta agus Spóirt Department of Transport, Tourism and Sport

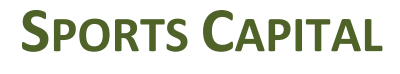

**PROGRAMME** 

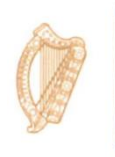

Tionscadal Éireann Project Ireland 2040

## How TO DOWNLOAD DOCUMENTS ON OSCAR

Log onto <u>www.sportscapitalprogramme.ie</u> with the username (tax registration number) and password. This will bring you to the dashboard.

Once you are in the dashboard there is a menu on the left hand side.

In the menu on the left hand side of the screen click on the Documents tab. This will bring you to your organisation's document library and you can also download document templates such as declarations, certificate of compliance

| Download Docum               | ent Templates    |                       |
|------------------------------|------------------|-----------------------|
| Document Type 🖨              | Document Name    | Document Path         |
| Tax Clearance<br>Certificate | TRN              | Test Doc.pdf          |
| Declaration Form             | Decalration Form | Cappagh GAA Club1.pdf |

| Document Name                                                                                                   | Language<br>\$ | Document<br>Type |          |
|----------------------------------------------------------------------------------------------------|----------------|------------------|----------|
| Appendix 1: Loan Offer Letter                                                                                   | English        | Application      | Download |
| Appendix 2: Planning Permission Not Required                                                                    | English        | Application      | Download |
| Appendix 4: Landlord to confirm access to site                                                                  | English        | Application      | Download |
| Appendix 5: Template for Solicitors to Confirm Title                                                            | English        | Application      | Download |
| Appendix 5a : Template for Schools where Minister for Education owns the Land                                   | English        | Application      | Download |
| Certificate of compliance                                                                                       | English        | Payment          | Download |
| Dearbhú                                                                                                    | Irish          | Application      | Download |
| Declaration                                                                                                    | English        | Application      | Download |
| Litir Dlíodóra ag Deimhniú Teidil                                                                               | Irish          | Application      | Download |
| Litir um thairgeadh iasachta                                                                                    | Irish          | Application      | Download |
| Litir ó Thiarna Talún ag Deimhniú Seoladh                                                                       | Irish          | Application      | Download |
| Local Authority Declaration                                                                                     | English        | Application      | Download |
| Ni gá Cead Pleanála                                                                                             | Irish          | Application      | Download |
| Teimpléad Teidil do Scoileanna sa Chás go bhfuil an Talamh faoi Úinéireacht an Aire<br>Oideachas agus Scileanna | lrish          | Application      | Download |

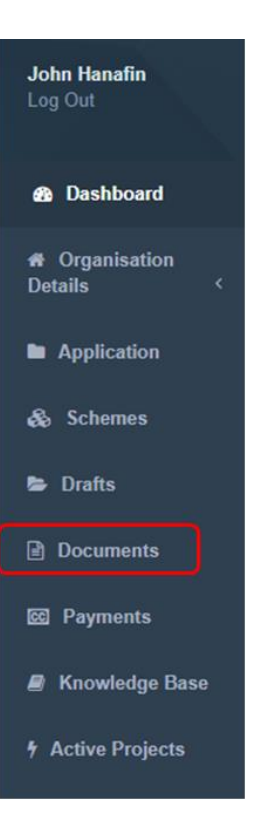